作成:2023年12月25日 改定:2025年6月30日

# 農業データ連携基盤(WAGRI) 利用申請・登録内容変更マニュアル

農研機構 WAGRI 推進室

## 目次

| 1.  | 新規利用開始申請             | 3  |
|-----|----------------------|----|
| 2.  | 会員基本情報の入力            | 4  |
| 3.  | オプション API の利用申請      | 10 |
| 4.  | ご利用中のユーザ様の情報更新       | 17 |
| 5.  | 会員基本情報の更新            |    |
| 6.  | 現在利用中のオプション API の確認  | 23 |
| 7.  | オプション API 利用申請の追加/削除 | 24 |
| 8.  | 更新内容の確定              | 31 |
| 9.  | 会員情報の参照              | 32 |
| 10. | オプション API 契約情報の参照    |    |
| 11. | 請求情報履歴の参照            |    |

改定履歴

| 改定日       | 改訂内容                                                 |  |  |
|-----------|------------------------------------------------------|--|--|
| 2024/6/20 | 以下の会員種別の新規/変更申請が可能になりました。                            |  |  |
|           | ・ 特別会員:アカデミア会員割引 [A 割] (基本割引)                        |  |  |
|           | ・ 特別会員:アカデミア会員割引 [A 割] (追加割引)                        |  |  |
|           | ・ 特別会員:農業法人会員割引 [C割]                                 |  |  |
| 2024/6/20 | 会員種別の説明を追記しました。                                      |  |  |
| 2025/3/27 | 以下の会員種別の新規/変更申請が可能になりました。                            |  |  |
|           | ・ 公設試会員                                              |  |  |
|           | ・お試し会員                                               |  |  |
|           | ポータル画面および派生する各画面を追加しました。                             |  |  |
| 2025/6/30 | ・ WAGRI 病虫害 AI 画像診断 API の名称変更に対応しました。                |  |  |
|           | <ul> <li>お試し会員にはデータ転送量通知メールが発送されない旨を追記しまし</li> </ul> |  |  |
|           | た。                                                   |  |  |
|           | ・ 請求書 担当者メールアドレスに関する注記を追記しました。                       |  |  |
|           |                                                      |  |  |
|           |                                                      |  |  |
|           |                                                      |  |  |

- 1. 新規利用開始申請
  - (1) WAGRIのWebサイト(<u>https://wagri.naro.go.jp/</u>)の「農業データ連携基盤 (WAGRI)利用申請ページ」を開きます。
  - (2) ログイン URL 受取用フォームが表示されるので、申請される方のメールアドレスを入力して、「ロ グイン URL 付きメールを受け取る」ボタンをクリックします。

| 農業データ連携基盤(WAGRI) | 利用申請                                                                                                    |  |
|------------------|----------------------------------------------------------------------------------------------------|--|
|                  | ログインURL受取用フォーム<br>メールアドレス<br>ログインURL付きメールを受け取る<br>・WAGRIの新規利用申請の場合、窓口を担当いただく方のメールアドレス<br>を入力ください<br>・ APIの追加等、変更申請の場合はWAGRI利用申請時に登録された担<br>当者様のメールアドレスを入力ください |  |

(3) 次のような画面が表示され、入力いただいたメールアドレスに仮登録メールアドレス確認のメール が届きます。

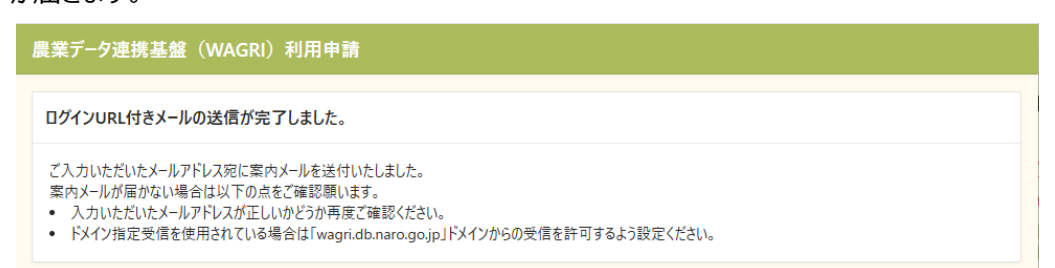

(4) 届いた確認メールの URL をクリックいただくと、仮登録メールアドレス確認の画面が開くので、こ こで上記(2)項のメールアドレスと同じものを再度入力いただき、「確認」ボタンを押してください。

| 農業データ連携基盤(WAGRI)利 | 用申請       |
|-------------------|-----------|
|                   |           |
|                   |           |
|                   | メールアドレス確認 |
|                   |           |
|                   | X-10756Z  |
|                   | 確認        |
|                   |           |

(5) WAGRI 利用者ポータル画面が表示されるので、「WAGRI 利用申請・利用変更」ボタンをク リックします。

| 農業データ連携基盤(WAGRI)利用申請                             |  |
|--------------------------------------------------|--|
| WAGRI利用者ポータル                                     |  |
| WAGRI利用申請・利用変更WAGRI会員の申込・変更、オプションAPIの申込・変更はこちらから |  |

- (6) 会員基本情報の入力画面に遷移します。
- 2. 会員基本情報の入力
  - (1)以下の情報を入力ください(赤文字の項目は必須項目です)。
    - ① 会員種別 (選択式)
      - ・ データ提供・利用会員
      - データ提供会員
      - · 公設試会員
      - ・ 特別会員:アカデミア会員割引 [A割] (基本割引)
      - ・ 特別会員:アカデミア会員割引 [A割] (追加割引)
      - · 特別会員:農業法人会員割引 [C割]
      - お試し会員

※アカデミア会員割引、農業法人会員割引の適用を希望される方、該当するかどうかを 確認されたい方は、<u>お問い合わせのページ</u> (https://wagri.naro.go.jp/contact/) から運営事務局までご連絡ください。

※アカデミア会員割引、農業法人割引の詳細は、<u>利用料金のページ</u>
 (https://wagri.naro.go.jp/about\_wagri/fee/)を確認ください。

- ② 企業等名
- ③ 企業等名(英語表記)
- ④ 登録システム名

WAGRI のデータをお使いいただく御社のシステム名です。 ※会員種別:お試し会員の場合は表示されません。

- ⑤ 利用目的
- ⑥ 郵便番号、都道府県、住所 郵便番号から住所の検索ができない番号もあります。ご注意ください。
- ⑦代表者名

WAGRI を利用いただく部門の責任者の方のお名前でかまいません。

- ⑧ 代表者役職
- ⑨ 担当者名
- ⑩ 担当者部署
- 担当者 TEL
- 12 担当者メールアドレス
- ③ 従量課金対象のデータ転送量の通知メールを受け取る(受け取りをご希望の場合はチェ ックしてください。お試し会員の場合は通知メールは発送されません)。
- ⑭ 請求書 担当者名 ※会員種別:データ利用・提供、特別会員を選択時
- ⑤ 請求書 担当者部署 ※会員種別:データ利用・提供、特別会員を選択時
- 16 請求書 担当者 TEL ※会員種別:データ利用・提供、特別会員を選択時
- ① 請求書 担当者メールアドレス ※会員種別:データ利用・提供、特別会員を選択時
   ②と①には同じメールアドレス(利用者ポータルにログインする時に使用)をご記入ください。
- 18 共同研究終了日利用期間(終了日 ※会員種別:公設試会員を選択時
- 19 共同研究名 ※会員種別:公設試会員を選択時
- 20 共同研究 農研機構担当者名 ※会員種別:公設試会員を選択時
- ② 共同研究 農研機構担当者所属 ※会員種別:公設試会員を選択時
- ② 共同研究 農研機構担当者メールアドレス ※会員種別:公設試会員を選択時
- ④ ロゴファイル
   ※ロゴ掲載可否で「可」を選択時のみ項目が表示されます。
   ※会員種別:お試し会員の場合は表示されません。
- 25 利用規約への同意

2 種類の利用規約があります。

※会員種別:データ利用、公設試、お試し会員の場合は WAGRI 利用規約のみ

- ・ それぞれご一読ください(表示された規約を最後までスクロールしてください)。
- ・ 利用規約に同意いただいたことをもって利用契約とさせていただきます。

| (2)入力サンプルです。 |
|--------------|
|--------------|

|                                      |                    |                 | ※赤いマークのついた項目は) | 入力必須項目で |
|--------------------------------------|--------------------|-----------------|----------------|---------|
|                                      |                    |                 |                |         |
| < ポータルへ                              |                    |                 |                | 次入      |
|                                      | 基本情報入力             | オプションAPI申請      | 申請内容確認         |         |
|                                      |                    |                 |                |         |
| △吕甘士桂却                               |                    |                 |                |         |
| 云貝基个旧牧                               |                    |                 |                |         |
| 会員種別                                 |                    |                 |                |         |
| データ利用・提供会                            | :員(40,000円/月・ク 🎽 ? |                 |                |         |
| 企業等名                                 |                    |                 |                |         |
| 虎/門農園 株式会                            | <u>*</u> 社         |                 |                |         |
| 企業等名(英語表記)                           |                    |                 |                |         |
| TORANOMON FA                         | RM                 |                 |                |         |
| 登録システム名                              |                    |                 |                |         |
| 農業計画                                 |                    | 郵便番号によっては住所が検   |                |         |
| 利用目的                                 |                    | 索できない場合もあります    |                |         |
| WAGRIのデータを使                          | シュた農業計画立案          |                 |                |         |
| 郵便番号                                 | 部価業号から住所を入力        | 都道府県            | ~              |         |
| 105-0003                             | PCB 505EMEND       | 東京都             |                |         |
| 住所                                   | -                  |                 |                |         |
|                                      | 1 興和西新橋ビルB棟 5階     | WAGRI をご利用いただく音 |                |         |
| 港区西新橋2-14-                           |                    |                 | ません。           |         |
| 港区西新橋2-14-<br><sub>代表者名</sub>        |                    |                 |                |         |
| 港区西新橋2-14-<br>代表者名<br>虎ノ門一郎          |                    |                 |                |         |
| 港区西新橋2-14-<br>代表者名<br>虎ノ門一郎<br>代表者役職 |                    |                 |                |         |

※次頁へ続きます

| 担当者名                               |                                                                                            |                                                                |
|------------------------------------|--------------------------------------------------------------------------------------------|----------------------------------------------------------------|
| 和栗太郎                               |                                                                                            |                                                                |
| <sup>担当者部署</sup><br>WAGRI推進室       |                                                                                            |                                                                |
| 担当者TEL<br>09012345678              |                                                                                            |                                                                |
| 担当者メールアドレス                         |                                                                                            |                                                                |
| ✓ 従量課金対象のデータ転送量の通知メールを受            | け取る                                                                                        |                                                                |
| Webサイトでの社名公開 🔵 不可 💿 可              | Webサイトでの号社名の掲載/畳社のロゴ掲載<br>WAGRI会員としてご登録いただいている畳社の<br>掲載ページ: https://wagri.naro.go.jp/wagri | お名前とロゴを、Webサイト上に掲載させていただくことをご承諾いただけませんでしょうか。<br>member/        |
| Webサイトでのロゴ掲載 🔵 不可 🔳 可              | 建法会、いいぞうし次創始での思知をの根本が                                                                      | P 14 00 1 1 1 1 1 1                                            |
| 講演会・シンポジウム 💿 不可 🔘 可<br>資料等での社名公開   | 時演会、シンパンジム資料等での資料にないますが<br>WAGRI関連の講演会やシンポジウムの資料にな<br>か。                                   | マロッレコ 培戦<br>さきまして、WAGRI会員様として貴社名とロゴを掲載させていただくことをご承請いただけませんでしょう |
| 講演会・シンポジウム   ● 不可 ○ 可<br>資料等でのロゴ掲載 |                                                                                            |                                                                |
| 請求書 担当者名<br>和栗二郎                   |                                                                                            |                                                                |
| 請求書 担当名部署<br>WAGRI推進室経理部           |                                                                                            |                                                                |
| 請求書 担当者TEL<br>09012345678          |                                                                                            |                                                                |
| 請求書 担当者メールアドレス<br>xxx@xxxx.co.jp   |                                                                                            |                                                                |
| ロゴの掲載をご承諾頂きました場合は、お手数              | ですがロゴの画像ファイルをお送りください。                                                                      |                                                                |
| อสวร-1ル<br>なし                      |                                                                                            |                                                                |
| アップロードする                           |                                                                                            |                                                                |
| 利用規約                               |                                                                                            |                                                                |
| 規約を開いて最後まで確認いただき、同意いた              | ただくことが必要です                                                                                 |                                                                |
| E w                                | AGRI利用規約                                                                                   | 🖹 データ提供利用規約                                                    |
|                                    |                                                                                            |                                                                |

郵便番号から住所を入力する場合は、以下のように検索された結果の画面の郵便番号をクリックして反転させた後、右上の「×」で閉じるようにしてください。

|             | 郵便番号検索    |      | ×   |
|-------------|-----------|------|-----|
|             | 郵便番号      | 都道府県 | 市町村 |
|             | 〒105-0003 | 東京都  | 港区  |
| 郵便番号から住所を入力 |           |      |     |
|             |           |      |     |
|             |           |      |     |
| ~           |           |      |     |
|             |           |      |     |
|             |           |      |     |

ロゴファイルのアップロード(任意)は、「アップロードする」ボタンをクリック後、表示されたダイアロ グでアップロードするローカルの画像を選択し、「アップロード」ボタンをクリックします。

| ロゴファイルアップロード | ×      |
|--------------|--------|
| © ファイルの選択    |        |
| 取消           | アップロード |

### (3)利用規約への同意は以下のように実施ください。

|                                                                |                                                                                        | ※赤いマークのついた項目は入力必須項目です |
|----------------------------------------------------------------|----------------------------------------------------------------------------------------|-----------------------|
| <u> </u>                                                       |                                                                                        |                       |
| <sup>利用目的</sup><br>WAGRIのデータを使った農業                             | 計画立案                                                                                   |                       |
| 郵便業号                                                           | 知道萍風                                                                                   |                       |
| 1050003                                                        | 利用規約ダイアログ                                                                              | ×                     |
| <sup>住所</sup><br>東京都港区西新橋2-14- <sup>-</sup><br><sub>会員種別</sub> | 第23条(準拠法)                                                                              |                       |
| データ利用・提供会員                                                     | 本規約は、日本体を準拠体とし、日本体に基づいて解析されるも<br>条(紛争解決)                                               | のとうる。弗24              |
| 代表者名<br>虎ノ門一郎                                                  | 本規約に関し、データ提供者、データ利用者および/または WAGRI<br>見または認識の食い違いその他の紛争が発生した場合には、データ<br>利用本や            | 運営者の間で意<br>提供者、データ    |
| <sub>担当者名</sub><br>和栗太郎                                        | N/H ∉ 0<br>よび/または WAGRI 運営者は、相手方<br>し、その解決に務めるものとする。                                   | 「利用相約                 |
| <sub>担当者都署</sub><br>WAGRI活用推進室                                 | 前項の規定にもかかわらず、協議に。<br>データ提供者、データ利用者および<br>地を管轄する裁判所(本規約の利定日<br>管轄中裁判断しオステレビ会会する。<br>ます。 |                       |
| 担当者TEL<br>09016562200                                          | クリックルただくことで同 この19年4月17日とする。                                                            |                       |
| 担当者メールアドレス(読取専用)<br>andot101@naro.affrc.go                     | <ul> <li></li></ul>                                                                    |                       |
| ▲ 従量課金対象のデータ転送:                                                |                                                                                        | 利用規約に同意します。           |
| 」用規約                                                           | 規約に同意する                                                                                |                       |
| 見約を開いて最後まで確認し                                                  |                                                                                        |                       |
| Ē                                                              | WAGRI利用規約(同意済み)                                                                        | 」データ提供利用規約            |
|                                                                | 次^ >                                                                                   |                       |
|                                                                |                                                                                        |                       |

(4) 次に進む

ページ最下部もしくは上部の「次へ」を押すと、データ提供・利用会員の場合は「オプション APIの利用申請画面」に進みます。

データ提供会員の場合は「申請内容の確認画面」に遷移します

| 利用規約                                                |      |                   |
|-----------------------------------------------------|------|-------------------|
| 規約を開いて最後まで確認いただき、同意いただくことが必要です<br>② WAGRI利用規約(同意済み) |      | 🗄 データ提供利用規約(同意済み) |
|                                                     | 次^ > |                   |
|                                                     |      | $\sim$            |

3. オプション API の利用申請

この画面は、会員種別が「データ提供・利用会員」の場合に表示されます。「データ提供会員」の場合はオプション API はご利用いただけないので、会員基本情報の申請内容の確認画面に遷移します。

(1) 初期画面

オプション API の利用を希望されない場合は、上部右上の「次へ」をクリックして、「申請内容の確認」にお進みください。

オプション API は 12 種類のカテゴリに分類されており、初期画面ではすべてのカテゴリがタイル形式で表示されています。

| テゴリーから選択                                                                                                    |                                                                                        |                                                                                       |                                                                                                    |                                                                                   |
|----------------------------------------------------------------------------------------------------|----------------------------------------------------------------------------------------|---------------------------------------------------------------------------------------|----------------------------------------------------------------------------------------------------|-----------------------------------------------------------------------------------|
| ♀ カテゴリー選択状況をリセット                                                                                                 |                                                                                        |                                                                                       |                                                                                                    | ⋮三 申請するオプションAPI一覧を                                                                |
| 🜦 気象API                                                                                                    | ( <b>臣)</b> 農地API                                                                      | 🏅 農薬・肥料API                                                                            | ♥ 地図API                                                                                                    | ())) センサ-API                                                                      |
| 気象庁の気象情報や1kmメッシュ農業<br>気象情報など、農業生産に役立う気象<br>データを取得できます。【準備中】<br>https://wagrinaro.go.jp/apl_category<br>/weather/ | 各種農地関連債報を取得できます。<br>https://wagri.naro.go.jp/api_category<br>/farm/                    | 農薬・肥料の最新債報が取得できます。<br>https://wagri.naro.go.jp/api_category<br>/pesticides/           | 各種地図情報を取得できます。【準備<br>中】<br>https://wagri.naro.go.jp/api_category<br>/map/                                                                                      | センサーデータを使った高度な分析ができ<br>す。【準備中】<br>https://wagri.naro.go.jp/api_catego<br>/sensor/ |
| 🔮 生育予測API                                                                                                    | ₩<br>農機API                                                                             | <b>前</b> 市況АРI                                                                        | ● 病害虫診断API                                                                                                    | その他のAPI                                                                           |
| 様々な作物の生育予測、栽培支援機能<br>を呼び出せます。<br>https://wagri.naro.go.jp/api_category<br>/growth/                               | 景機に紐づく各種データを取得できます。<br>【準備中】<br>https://wagri.naro.go.jp/api_category<br>/farmmachine/ | 具林水産省の市況デ−タ等の各種統計<br>データを取得できます。<br>https://wagri.naro.go.jp/api_category<br>/market/ | 農林水産省戦略的プロジェクト研究指進<br>事業「AIを活用した病害虫診断技術の<br>開発」及び内閣府官民研究開発投資拡<br>大プログラム (PRISM) によって開発され<br>た病虫害判定器を呼びだせます。<br>https://wagrita.org.ojp/api_category<br>/pests/ | その他の機能を提供します。                                                                     |

タイルの下には、すべてのサブカテゴリが表示されます。

(2) カテゴリ選択

全てのカテゴリの中から利用したい分類のカテゴリを選択すると、下のほうにそのカテゴリに含ま れるサブカテゴリが表示されます。 以下の例では、「市況 API」というカテゴリを選択すると、「農水省オープンデータ: 青果物市 況/市場情報」、「農水省オープンデータ: 畜産関連」の 2 種類のサブカテゴリが表示されてい ます。

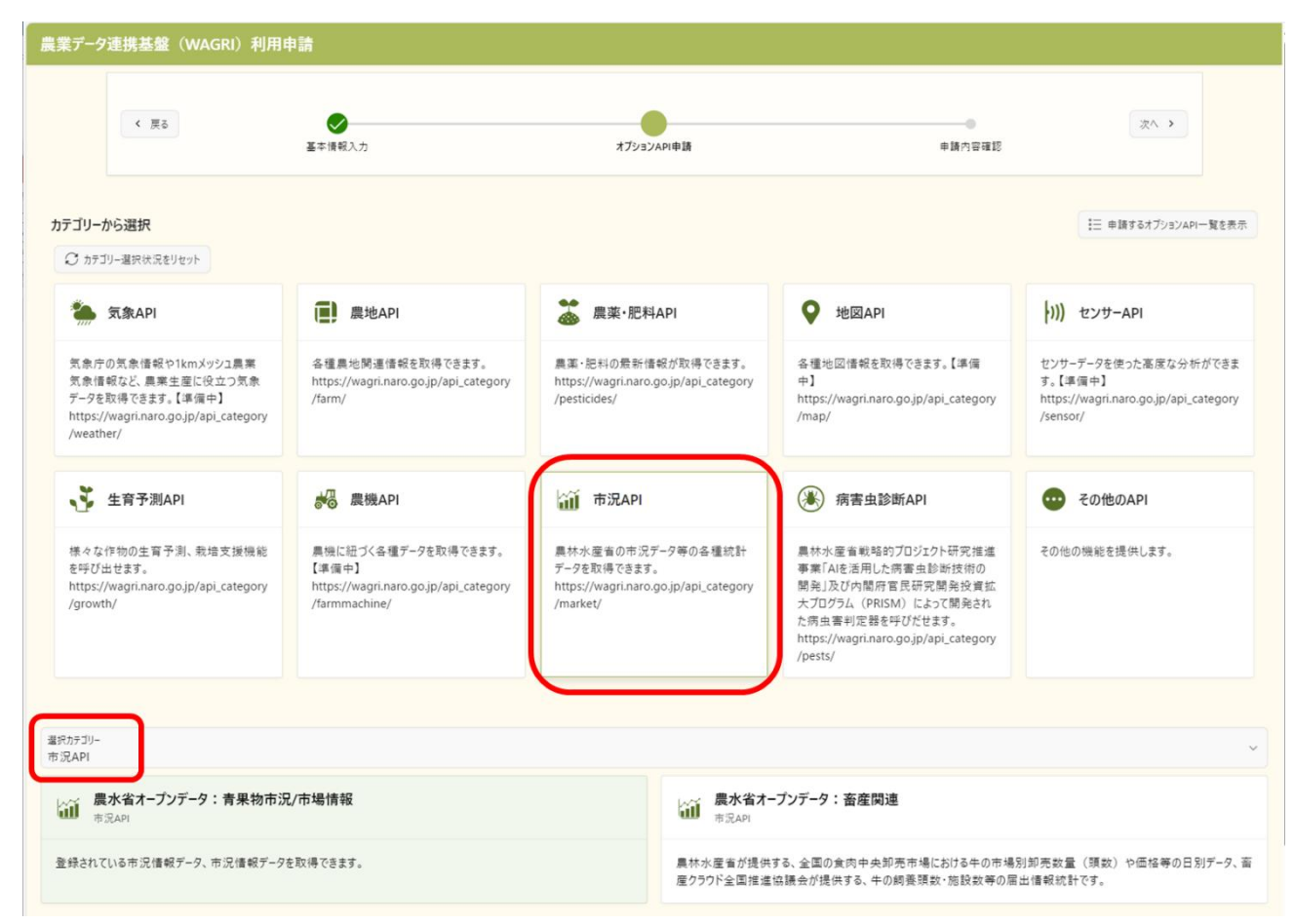

(3) API 選択

「農水省オープンデータ:青果物市況/市場情報」のサブカテゴリを選択すると、そのサブカテ ゴリに含まれる「青果物市況情報」、「青果物卸売市場調査(都市別)」、「青果物卸売市場 調査(主要市場計)」の3種類のオプション API が表示されます。

上部にこのサブカテゴリの説明と金額が表示されます。この例では、無料でご利用いただける ことがわかります。

| 農業データ連携基盤(V                                            | VAGRI)利用申請                                              |                                                  |                                                                                  |
|--------------------------------------------------------|---------------------------------------------------------|--------------------------------------------------|----------------------------------------------------------------------------------|
| 《 戻る                                                   | ● ● ● ● ●                                               | 大フショナルAPI申請                                      | <ul> <li>次へ &gt;</li> <li>申請内容確認</li> </ul>                                      |
|                                                        | 市況API 農水省オープンデー                                         | -夕:青果物市況/市場情報                                    | ×                                                                                |
| カテゴリーから選択<br>〇 カテゴリー灌択状況をりせっ                           | 説明<br>登録されている市況情報データ、                                   | 市況情報データを取得できます。                                  | 5オプショナルAPI一覧を表示                                                                  |
| 気象API                                                  | 請求<br><ul> <li></li></ul>                               | ]                                                | センサームアレ                                                                          |
| 気象庁の気象情報やれ<br>メッシュ農業気象情報など<br>農業生産に役立つ気象ラ<br>タを取得できます。 | 選択可能API<br>学 青果物市況情報<br>農林水産省が提供する、全<br>2019年1月以降のデータが取 | 国の主要卸売市場における青果物(野菜・果実)の入荷2<br>得できます。             | ーデータを使った高度な<br>ができます。【準備中】<br>量及び販売価格などの日別データです。                                 |
| 🟅 生育予測API                                              | 青果物卸売市場調査<br>農林水産省が提供する、全<br>2019年1月以降のデータが取            | (都市別)<br>国の主要都市における青果物(野菜・果実)の産地別卸売<br>x得できます。   | 思数量と価格などの日別データです。 その他のAPI                                                        |
| 様々な作物の生育予測、<br>栽培支援機能を呼び出せ<br>す。                       | 青果物卸売市場調査<br>良林水産省が提供する、全1<br>2012年1月以降のデータが取           | (主要市場計)<br>国の主要都市における青果物(野菜・果実)の産地別卸売<br>2得できます。 | :の機能を提供します。<br>E数量と価格などの日別データです。                                                 |
|                                                        | 備考                                                      |                                                  |                                                                                  |
|                                                        |                                                         | 刮用規約                                             |                                                                                  |
| 選択カテゴリー<br>市況API                                       | <ul><li>規約を開いて最後まで確認いた</li><li>× 閉じる</li></ul>          | だき、同意いただくことが必要です                                 | ✓ 申請 ~                                                                           |
| 使水省オープンデ・<br>市況API                                     |                                                         | ill 市沃API                                        | · · · · · · · · · · · · · · · · · · ·                                            |
| 登録されている市況情報デー                                          | タ、市況情報データを取得できます                                        | 。<br>農林水産畜が提供う<br>(預数)や価格等の<br>飼養現数・施設数・2        | tる、全国の食肉中央卸売市場における牛の市場別卸売数量<br>0日別データおよび斎産クラウド全国推進協議会が提供する、牛の<br>と斎頭数等の届出情報統計です。 |

利用料金はサブカテゴリ毎に定められており、「無料」の他に「月額」、「年額」、「月額/年額の選択」、「別途ご相談」という4種類があります。

(4)「備考」欄には WAGRI 運営事務局への連絡事項等をご記載ください。

#### (5)利用規約への同意

オプション API のご利用に際しては、(無料の場合も含めて)利用規約に同意いただく必要があります。会員基本情報入力画面で実施いただいた「農業データ連携基盤(WAGRI)利用規」、「農業データ連携基盤(WAGRI)データ提供利用規約」への同意と同様に、利用規約をご一読の上、「規約に同意する」ボタンを押してください。

利用規約への同意はサブカテゴリ毎に必要です。

| 農業データ連携基盤(WAGRI)利用申請                                                                                                    |                                                                                                    |                                                                                                    |                                                                                                    |                                                                         |
|----------------------------------------------------------------------------------------------------|----------------------------------------------------------------------------------------------------|----------------------------------------------------------------------------------------------------|----------------------------------------------------------------------------------------------------|-------------------------------------------------------------------------|
| 《 戻る                                                                                                    | <b>●</b><br>荃本语報入力                                                                                                    | オブショナルAPI中語                                                                                                    | 中請內容確認                                                                                                    | 次/ >                                                                    |
| カテゴリーから選択<br>③ カテゴリー温沢状況をりやっ<br>気象ならの気象情報やれば<br>メッシュ星栗気象情報なな<br>農業主産に役立つ気象す<br>夕を取得できます。<br>④ 生育予測API<br>様々な作物の生育予測。<br>栽培支援機能を呼び出せ<br>す。 | 利用規約ダイアログ<br>とすることを目的<br>水産省に、利用<br>スなどは、約<br>にの目的が高いまれる。<br>ログは場合がし、利用<br>スなどは、約<br>第14条(健利<br>利用が満は、に準<br>第15条(健利<br>和して満用し、(準<br>第15条)の有効性<br>取されるもの有効性<br>取されるもの有効性<br>の有効性<br>の有効性<br>の有効性<br>和用が発達一番の<br>第16条(使用11<br>利用上の問合せ | タとして、本オーブンデータ API へのアクセスロ<br>ます。アクセスログには、システム上のユー<br>API の名称、アクセス日時、データ転送量、アク<br>と対定、個人を特定する情報は含まれていません<br>と特定できない形に集計及び統計処理をした上で<br>にす。<br>時間の書面による事前の承諾を得ることなく、<br>こ者に譲渡し、又は担保に供してはならないもの<br>とごスの利用の結果取得したデータを第三者に提<br>な担保に供してはならないものとします。<br>株、鮮料管轄)<br>は、解釈及び履行については、日本法に準拠し、目<br>よす。<br>用者等との間での本機能の利用等に関する訴訟<br>* 3回停手続を含む)については、東京簡易裁判<br>事属的含意管轄裁判所とします。<br>(評評)<br>(評評)<br>(評評) | ★ ★ ★ ★ ★ ★ ★ ★ 集 ★ 集 ★ 集 ★ 集 ★ 集 ★ 集 ★ ★ | 2オプショナルAPIー覧を表示<br>センサーAPI<br>-データを使った高度な<br>ができます。【準備中】<br>2の機能を提供します。 |
| 農水省オープンデー<br>市況API<br>登録されている市況情報デー                                                                                                    | <b>-9:青果物市況/市場情</b> ‡<br>-9、市況情報データを取得できま                                                                                                    | 農水省オーブンラ<br>市況API           す。         農林水産省が提供する、3<br>(頃数)や価格等の日別<br>飼養預数・施設数・と高別                                                                                                    | データ: <b>畜産関連</b><br>全国の食肉中央卸売市場における<br>リデータおよび高産クラウド全国推進<br>貢数等の届出情報統計です。                                                                                                    | 牛の市場別卸売数量<br>協議会が提供する、牛の                                                |

#### (6) 申請するオプション API の確認

ご利用を希望されるオプション API の選択が終わったら、画面右上の「申請するオプション API の一覧を表示」をクリックしてください。お申込みいただいたオプション API が表示されます。

| 農業データ連携基盤(WA                                               | AGRI)利用申請            |                                                     |                   |   |
|------------------------------------------------------------|----------------------|-----------------------------------------------------|-------------------|---|
|                                                            | 基本情報入力               | オプショナルAPI申請                                         | 申請內容確認            |   |
| 。<br>農業データ連携基盤(WAG                                         | RI)利用申請              | 申請するAPI一覧                                           |                   | × |
| 〈 戻3                                                       | ●                    | ・ 続合農地データ提供API   無料                                 |                   |   |
| ∑÷                                                         | 12 45 ( / / )        | <ul> <li>統合農地データ提供API v3</li> </ul>                 |                   |   |
| カテゴリーから選択                                                  |                      | 歳水省オープンデータ:青県<br>無料                                 | <b>段物市況/市場情</b> 報 |   |
| 気象API                                                      | 慶地API                | <ul> <li>青果物市況情報</li> <li>青果物卸売市場調査(都市別)</li> </ul> |                   |   |
| 気象庁の気象情報や1km<br>メッシュ農業気象情報など、<br>農業生産に役立つ気象デー<br>9を取得できます。 | 各種農地関連情報を取得<br>できます。 |                                                     |                   | J |
| 、 生育予測API                                                  | 農機API                |                                                     |                   |   |

以下の例では、「統合農地データ提供 API v3」、「青果物市況情報」、「青果物卸売市 場調査(都市別)」の3種類の申請を表示しています。

(7) 確認いただいた内容に問題が無ければ、「閉じる」をクリックいただき、画面上部の「次へ」ボタン をクリックいただくと、申請内容の確認画面に遷移します。

| 農業データ連携 | 基盤(WAGRI)利用申請  |             |        | -     |
|---------|----------------|-------------|--------|-------|
| 《 戻る    | <b>委</b> 本情報入力 | オプショナルAPI申請 | 中請内容確認 | (次/ ) |

### (8)申請内容の確認

以下は申請内容の確認ページのサンプルです。

入力いただいた、会員基本情報とオプション API が表示されています。この申請内容でよろしければ、「上記内容を確認の上申し込む」をクリックください。

| 戻る                    | <b>Ø</b>                     | •      |
|-----------------------|------------------------------|--------|
| 基本情報入力                | オブションAPI申請                   | 申請内容確認 |
|                       |                              |        |
| 員基本情報                 |                              |        |
| 企業等名                  | 虎/門農園 株式会社                   |        |
| 企業名等(英語表記)            | TORANOMON FARM               |        |
| 登録システム名               | <b>農業計画</b>                  |        |
| 利用目的                  | WAGRIのデータを使った農業計画立案          |        |
| 郵便番号                  | 105-0003                     |        |
| 都道府県                  | 東京都                          |        |
| 住所                    | 港区                           |        |
| 会員種別                  | データ利用・提供会員(40,000円/月・クライアント) |        |
| 代表者名                  | 虎/門一郎                        |        |
| 代表者役職                 | WAGRI推進部長                    |        |
| 担当者名                  | 和栗太郎                         |        |
| 担当者部署                 | WAGRI推進室                     |        |
| 担当者TEL                | 09012345678                  |        |
| 担当者メールアドレス            |                              |        |
| 従量課金対象のデータ転送量の通知メール設定 | 受け取る                         |        |
| Webサイトでの社名公開          | 公開                           |        |
| Webサイトでのロゴ掲載          | 掲載                           |        |
| 講演会・シンポジウム資料等での社名公開   | 不可                           |        |
| 講演会・シンポジウム資料等でのロゴ掲載   | 希望しない                        |        |
| 請求書 担当者名              | 和栗二郎                         |        |
| 請求書 担当者部署             | WAGRI推進室経理部                  |        |
| 請求書 担当者TEL            | 09012345678                  |        |
| 請求書 メールアドレス           | ххх@хххх.со.jp               |        |
| ロゴファイル                | テストロゴ.png                    |        |
|                       |                              |        |
| 請するオプションAPI           |                              |        |
| 🏭 農水省オープンデータ:青果物市沥    | !/市場情報                       |        |
| • 青果物市況情報             |                              |        |

### (9)申請完了

以下の画面が表示されたら完了です。

| 農業データ連携基盤(WAGRI) | 利用申請                                                                           |
|------------------|--------------------------------------------------------------------------------|
|                  | WAGRIの利用申請をいただき、ありがとうございました。<br>いただいた内容を基に農研機構内で手続きを進めますので、しばらくお待ちくだ<br>さい。    |
|                  | なお、オプションAPIの利用申請をいただいた場合、手続きに時間を要するケー<br>スがあります。<br>あらかじめご了承いただきたく、よろしくお願いします。 |
|                  | WAGRI Webサイトへ戻る                                                                |
|                  | ポータルへ戻る                                                                        |

申請いただいた内容が、登録にお使いいただいたメールアドレスに送付されますので、ご確認 ください。

「WAGRI Web サイトへ戻る」をクリックすると WAGRI の Web サイトへ、「ポータルへ戻る」 をクリックするとポータルへ戻ることができます。 4. ご利用中のユーザ様の情報更新

既に WAGRI をお使いいただいているユーザ様は、登録いただいているご担当者様のメールアドレ スをキーにして、会員基本情報の更新や、オプション API の追加登録申請、利用停止申請を行うこ とができます。

- (1) WAGRIのWebサイト(<u>https://wagri.naro.go.jp/</u>)の「農業データ連携基盤 (WAGRI)利用申請ページ」を開きます。
- (2) ログイン URL 受取用フォームが表示されるので、登録いただいているご担当者様のメールアド レスを入力して、「ログイン URL 付きメールを受け取る」ボタンをクリックします。登録済のご担当 者様以外のメールアドレスを入力いただいた場合は、新規入会申請扱いになるのでご注意くだ さい。

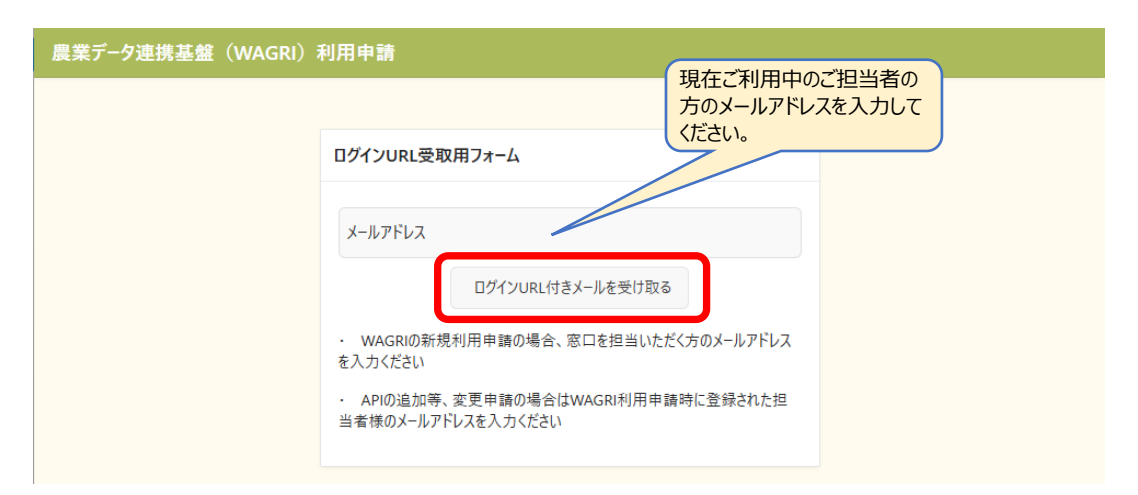

(3) 以下のような内容のメールが入力いただいたメールアドレス宛に届きます。

この E メールアドレスは送信専用となっております。このメッセージに返信しないようお願いいたします。 仮登録されたメールアドレスの申請は現在ご利用中です。 会員基本情報の変更やご利用いただくオプション API の追加削除など、登録情報の更新がある場合 は下記の URL ヘアクセスして行ってください。 https://xxx.yyy.zzz./ords/r/.....

このメール中の URL をクリックいただくことで、再度メールアドレスの確認画面が表示されます。

登録いただいているご担当者様のメールアドレスを再度入力いただくことで、WAGRI 利用者ポ ータルページに遷移します。

| 農業データ連携基盤(WAGRI) | 利用申請      |
|------------------|-----------|
|                  |           |
|                  |           |
|                  | メールアドレス確認 |
|                  |           |
|                  | メールアドレス   |
|                  | 確認        |
|                  |           |

会員基本情報を更新するには、WAGRI 利用者ポータルの画面で「WAGRI 利用申請・利 用変更」ボタンをクリックします。

| 農業データ連携基盤(WAGRI)利用申請 R apex_public_router > |                                    |  |  |  |
|---------------------------------------------|------------------------------------|--|--|--|
| WAGRI利用者ポ                                   | ータル                                |  |  |  |
| WAGRI利用申請·利用変更                              | /AGRI会員の申込・変更、オブションAPIの申込・変更はこちらから |  |  |  |
| 会員情報参照                                      | WAGRI会員情報の参照はこちらから                 |  |  |  |
| オプションΔΡΙ契約参昭                                | オプションAPI契約の参照はこちらから                |  |  |  |

請求情報の参照はこちらから

請求情報履歴一覧

### 5. 会員基本情報の更新

現在ご契約いただいている会員基本情報の内容が表示されますので、この画面から適宜編集が可能です。

| 会員基本情報更新                                                                                        |
|-------------------------------------------------------------------------------------------------|
| 会員種別     左上の赤いマークの項目は       データ利用・提供会員(40,000円/月・クライアント)     ⑦       企業等名     編集で空白にすることはできません。 |
| 企業等名 (英語老記)<br>TORANOMON FARM                                                                   |
| 登録システム名<br>良業計画                                                                                 |
| <sup>利用目的</sup><br>WAGRIのデータを使った農業計画立案                                                          |
| 郵便番号         郵便衛号から住所を入力         都通府県            105-0003         東京都                           |
| 但所<br>港区                                                                                        |
| 代表者名<br>虎/門一郎                                                                                   |
| 代表者役職<br>WAGRI推進部長                                                                              |
| 12.当者名<br>和栗太郎                                                                                  |
| 把当老部署<br>WAGRI推進室                                                                               |
| 担当者TEL<br>09012345678                                                                           |
| 担当者メールアドレス<br>t-fuseya@sts-inc.co.jp                                                            |

※次頁へ続きます

| ✓ 従量課金対象のデータ転送量の通知メールを受け取る        |                                                                                                    |
|-----------------------------------|----------------------------------------------------------------------------------------------------|
| Webサイトでの社名公開 🔵 不可 💿 可             | Webサイトでの畳社名の掲載/畳社の口ゴ掲載<br>WAGRI会員としてご登録いただいている畳社のお名前と口ゴを、Webサイト上に掲載させていただくことをご承諾いただけませんでしょうか。               |
| Webサイトでのロゴ掲載 🔵 不可 🔳 可             | 掲載ページ: https://wagri.naro.go.jp/wagri_member/                                                               |
| 調演会・シンボジウム  ● 不可   可<br>資料等での社名公開 | 講演会・シンボジウム資料等での畳社名の掲載/畳社のロゴ掲載<br>WAGRI関連の講演会やシンボジウムの資料におきまして、WAGRI会員様として畳社名とロゴを掲載させていただくこともご承諾いただけませんでしょうか。 |
| 語演会・シンボジウム ● 不可 ○ 可<br>資料等での□ゴ掲載  |                                                                                                    |
| 請求書 担当者名<br>和栗二郎                  |                                                                                                    |
| 請求書 担当名部署<br>WAGRI推進室 経理部         |                                                                                                    |
| 請求書 担当者TEL<br>09012345678         |                                                                                                    |
| 請求書 担当者メールアドレス<br>xxx@xxxx.co.jp  |                                                                                                    |
| ロゴの掲載をご承諾頂きました場合は、お手数ですか          | ♪ロゴの画像ファイルをお送りください。                                                                                         |
| דערדם דעריקעם.<br>דער בואס, png   |                                                                                                    |
| ロゴファイルの削除                         |                                                                                                    |
|                                   |                                                                                                    |
| 利用規約                              |                                                                                                    |
| 規約を開いて最後まで確認いただき、同                | 同意いただくことが必要です                                                                                               |
| 🖹 WAGF                            | RI利用規約 🕒 データ提供利用規約                                                                                          |
|                                   |                                                                                                    |
|                                   | > 次へ                                                                                                    |
|                                   |                                                                                                    |

- (1)以下の情報を入力ください(赤文字の項目は必須項目です)。
  - ① 会員種別 (選択式)
    - ・ データ提供・利用会員
    - データ提供会員
    - · 公設試会員
    - ・ 特別会員:アカデミア会員割引 [A割] (基本割引)
    - ・ 特別会員:アカデミア会員割引 [A割] (追加割引)
    - · 特別会員:農業法人会員割引 [C割]
    - お試し会員
  - ② 企業等名
  - ③ 企業等名(英語表記)
  - ④ 登録システム名
    - ※会員種別:お試し会員の場合は表示されません。
  - ⑤ 利用目的
  - ⑥ 郵便番号、都道府県、住所

⑦代表者名

WAGRI を利用いただく部門の責任者の方のお名前でかまいません。

- ⑧ 代表者役職
- ⑨ 担当者名
- 10 扫当者部署
- ① 担当者 TEL
- (12) 担当者メールアドレス
- ① 従量課金対象のデータ転送量の通知メールを受け取る(受け取りをご希望の場合はチェ) ックしてください)
- ⑭ 請求書 担当者名 ※会員種別:データ利用・提供、特別会員を選択時
- (5) 請求書 担当者部署 ※会員種別:データ利用・提供、特別会員を選択時
- 16 請求書 担当者 TEL ※会員種別:データ利用・提供、特別会員を選択時
- ① 請求書 担当者メールアドレス ※会員種別:データ利用・提供、特別会員を選択時
- 18 共同研究終了日利用期間(終了日) ※会員種別:公設試会員を選択時
- 19 共同研究名
- ④ 共同研究 農研機構担当者名
- ※会員種別:公設試会員を選択時 ② 共同研究 農研機構担当者所属 ※会員種別:公設試会員を選択時

※会員種別:公設試会員を選択時

- 23 共同研究 農研機構担当者メールアドレス ※会員種別:公設試会員を選択時
- 24 ロゴファイル

※ロゴ掲載可否で「可」を選択時のみ項目が表示されます。 ※会員種別:お試し会員の場合は表示されません。

- 25 利用規約への同意
- 2 種類の利用規約があります。 ※会員種別:データ利用、公設試、お試し会員の場合は WAGRI 利用規約のみ
- ・ 新規利用申請時に確認いただいていますが、更新に際しても再度それぞれご一読いただき (表示された規約を最後までスクロールしてください)、利用規約に同意いただいたことをも って変更完了とさせていただきます。
- ・利用規約への同意は、2-(3)をご参照ください。

(2) 次に進む

ページ最下部のもしくは上部の「次へ」を押すと、データ提供・利用会員の場合は「オプション APIの利用申請画面」に進みます。

データ提供会員の場合は「申請内容の確認画面」に遷移します

| 農業データ連携基盤(WAGRI)利用申請                                                                                                  |                                                                                        |                                                                                           |                                                                                                    |                                                                                      |  |
|----------------------------------------------------------------------------------------------------|----------------------------------------------------------------------------------------|-------------------------------------------------------------------------------------------|----------------------------------------------------------------------------------------------------|--------------------------------------------------------------------------------------|--|
| < 更5                                                                                                    | <b>2</b><br>                                                                           | オブショナルAPI申請                                                                               | 申請內                                                                                                    | 次へ ><br>穿確認                                                                          |  |
| カテゴリーから選択<br>ご カテゴリー選択状況をリセット                                                                                         |                                                                                        |                                                                                           |                                                                                                    |                                                                                      |  |
| 気象API                                                                                                    | e e b e b e b e b e b e b e b e b e b e                                                | 斄 農薬・肥料API                                                                                | <b>父</b> 地図API                                                                                                    | <b>)))</b> センサーAPI                                                                   |  |
| 気象庁の気象信報や1kmメッ<br>シュ農業気象信報など、農業<br>生産に役立つ気象データを取<br>得できます。【準備中】<br>https://wagri.naro.go.jp/api<br>_category/weather/ | 各種農地関連情報を取得で<br>きます。<br>https://wagri.naro.go.jp/api<br>_category/farm/                | 農薬・肥料の最新情報が取得<br>できます。<br>https://wagri.naro.go.jp/api<br>_category/pesticides/           | 各種地図情報を取得できま<br>す。【準備中】<br>https://wagri.naro.go.jp/api<br>_category/map/                                                                                              | センサーデータを使った高度な<br>分析ができます。【準備中】<br>https://wagri.naro.go.jp/api<br>_category/sensor/ |  |
| 🔰 生育予測API                                                                                                    | ● 農機API                                                                                | í 市況АРІ                                                                                   | 🛞 病害虫診断API                                                                                                    | その他のAPI                                                                              |  |
| 様々な作物の生育予測、栽<br>培支援機能を呼び出せます。<br>https://wagri.naro.go.jp/api<br>_category/growth/                                    | 農機に紐づく各種データを取得<br>できます。【準備中】<br>https://wagri.naro.go.jp/api<br>_category/farmmachine/ | 農林水産省の市況データ等の<br>各種統計データを取得できま<br>す。<br>https://wagri.naro.go.jp/api<br>_category/market/ | 農林水産省戦略的プロジェク<br>ト研究推進事業(AIを活用し<br>た病審虫診断技術の開発)及<br>び内閣府官民研究開発投資<br>拡大プログラム (PRISM) によ<br>って開発された病虫審判定器<br>を呼びだせます。<br>https://wagrinaro.go.jp/api<br>_category/pests/ | その他の機能を提供します。                                                                        |  |

6. 現在利用中のオプション API の確認

右上の「申請するオプション API 一覧を表示」をクリックすると、現在ご利用いただいている API が表示されます。

| 申請するAPI一覧                                                  | × |
|------------------------------------------------------------|---|
| 農水省オープンデータ:青果物市況/市場情報 <sub>無料</sub>                        |   |
| • 青果物市況情報                                                  |   |
| 農水省オープンデータ:畜産関連                                            |   |
| <ul> <li>畜産クラウド_牛飼養頭数・施設数等</li> <li>食肉卸売市場調査(豚)</li> </ul> |   |
| WAGRI 病虫害AI画像診断API<br>年額50,000円                            |   |
| <ul> <li>WAGRI 病虫害AI画像診断API:キュウリ</li> </ul>                |   |
| 閉じる                                                        |   |

上記の例では、以下の3種類のカテゴリーに含まれるAPIをご利用いただいていることがわかります。 農水省オープンデータ:青果物市況/市場情報 農水省オープンデータ:畜産関連 WAGRI 病虫害 AI 画像診断 API

- 7. オプション API 利用申請の追加/削除
  - (1) 現在利用中のカテゴリの API の追加申請

農水省オープンデータ:青果物市況/市場情報のカテゴリの API を追加申請する場合の例です。

| 農業データ連携基盤(WAGRI)利用F                                                                                                    | 申請                                                                                     |                                                                                      |                                                                                                    |                                                                                      |
|----------------------------------------------------------------------------------------------------|----------------------------------------------------------------------------------------|--------------------------------------------------------------------------------------|----------------------------------------------------------------------------------------------------|--------------------------------------------------------------------------------------|
| カテゴリーから選択                                                                                                    |                                                                                        |                                                                                      |                                                                                                    | まました 申請するオブショナルAPI一覧を表示                                                              |
| ◯ カテゴリー選択状況をリセット                                                                                                    |                                                                                        |                                                                                      |                                                                                                    |                                                                                      |
| 気象API                                                                                                    | 使地API                                                                                  | 斄 農薬・肥料API                                                                           | ♥ 地図API                                                                                                    | ))) センサーAPI                                                                          |
| 気象庁の気象情報や1kmXツシュ農業<br>気象情報など、農業生産に役立つ気象<br>データを取得できます。【準備中】<br>https://wagri.naro.go.jp/api_category<br>/weather/                        | 各種農地関連情報を取得できます。<br>https://wagri.naro.go.jp/api_category<br>/farm/                    | 農薬・肥料の最新情報が取得できます。<br>https://wagrinaro.go.jp/api_category<br>/pesticides/           | 各種地図情報を取得できます。【準備<br>中】<br>https://wagri.naro.go.jp/api_category<br>/map/                                                                                  | センサーデータを使った高度な分析ができ<br>ます。【準備中】<br>https://wagri.naro.go.jp/api_category<br>/sensor/ |
| 🔮 生育予測API                                                                                                    | ₩<br>● 農機API                                                                           | 🇃 市況АРІ                                                                              | ● 病害虫診断API                                                                                                    | 😶 その他のΑΡΙ                                                                            |
| 様々な作物の生育予測、就培支援機<br>能を呼び出せます。<br>https://wagin.aro.go.jp/api_category<br>/growth/                                                        | 島懐に扭づく各種データを取得できます。<br>【準備十】<br>https://wagri.naro.go.jp/api_category<br>/farmmachine/ | ■林水産畜の市況データ等の各種統計<br>データを取得できます。<br>https://wagin.aro.go.jp/api_category<br>/market/ | 具林水産省影响的プロジェクト研究推進<br>事業「Auを活用した売者車総新技術の<br>開発」及び内阁府官長研究開発投資<br>拡大プログラム(PRISM)によって開発された方用生業用定数等呼びだせます。<br>https://wagri.naro.go.jp/Api_category<br>/pests/ | その他の機能を提供します。                                                                        |
| 選択力テ11-                                                                                                    |                                                                                        |                                                                                      |                                                                                                    |                                                                                      |
| 市況API                                                                                                    |                                                                                        |                                                                                      |                                                                                                    | ~                                                                                    |
|                                                                                                    |                                                                                        |                                                                                      |                                                                                                    |                                                                                      |
| 登録されている市況憧報データ、市況憧報データを取得できます。<br>新産クラウド全国推進協議会が提供する、全国の食肉中央知売市場における牛の市場別知売数量(預数)や価格等の日別データ、<br>新産クラウド全国推進協議会が提供する、牛の網疫環数・施設数等の届出情報統計です。 |                                                                                        |                                                                                      |                                                                                                    |                                                                                      |

市況 API → 農水省オープンデータ:青果物市況/市場情報を選択すると、以下の様に表示され、

- 1. 青果物市況情報
- 2. 青果物卸売市場調査(都市別)

の2種類のAPIを現在利用中であることがわかります。

| 市況API 農水省オープンデータ:青果物市況/市場情報                                                                    | $\times$    |
|------------------------------------------------------------------------------------------------|-------------|
| 説明<br>登録されている市況情報データ、市況情報データを取得できます。                                                           |             |
| 請求<br>● 無料                                                                                     |             |
| 選択可能API<br>→ 青果物市況情報<br>農林水産省が提供する、全国の主要卸売市場における青果物(野菜・果実)の入荷量及び販売価格な<br>2019年1月以降のデータが取得できます。 | らどの日別データです。 |
| 青果物卸売市場調査(都市別)<br>農林水産省が提供する、全国の主要都市における青果物(野菜・果実)の産地別卸売数量と価格などの<br>2019年1月以降のデータが取得できます。      | の日別データです。   |
| 青果物卸売市場調査(主要市場計)<br>農林水産省が提供する、全国の主要都市における青果物(野菜・果実)の産地別卸売数量と価格などの<br>2012年1月以降のデータが取得できます。    | D日別データです。   |
| 備考                                                                                             |             |
| ≧ 利用規約                                                                                         |             |
| 規約を開いて最後まで確認いただき、同意いただくことが必要です       × 閉じる                                                     | 余 🕜 更新      |

ここで新たに青果物卸売市場調査(主要市場計)の API を利用申請する場合は、その API のチェッ クボックスをオンにします。利用規約に再度同意いただいた上で「更新」をクリックしてください。

| 市況API 農水省オープンデータ:青果物市況/市場情報                                                                              | ×  |
|----------------------------------------------------------------------------------------------------|----|
| 説明<br>登録されている市況情報データ、市況情報データを取得できます。                                                                     |    |
| 請求<br>● 無料                                                                                               |    |
| 選択可能API<br>✓ 青果物市況情報<br>農林水産省が提供する、全国の主要卸売市場における青果物(野菜・果実)の入荷量及び販売価格などの日別データです。<br>2019年1月以降のデータが取得できます。 | ,  |
| <ul> <li>青果物卸売市場調査(都市別)</li></ul>                                                                        |    |
| 居林水産省が提供する、全国の主要都市における青果物(野菜・果実)の産地別卸売数量と価格などの日別データです。<br>2012年1月以降のデータが取得できます。                          |    |
| 偏考<br>利用規約(同意済み)                                                                                         | 10 |
| 規約を開いて最後まで確認いただき、同意いただくことが必要です       × 閉じる            ・                                                  |    |

API 選択画面の右上の「申請するオプション API 一覧を表示」をクリックいただくと、以下のように、「青 果物卸売市場調査(主要市場計)」が追加されたことが確認できます。

| 申請するAPI一覧                                                                     | × |
|-------------------------------------------------------------------------------|---|
| →→→ 農水省オープンデータ:青果物市況/市場情報<br>■■■ <sub>無料</sub>                                |   |
| <ul> <li>青果物市況情報</li> <li>青果物知志市場調査(都市別)</li> <li>青果物卸売市場調査(主要市場計)</li> </ul> |   |
| 歳水省オープンデータ: 畜産関連<br>無料                                                        |   |
| <ul> <li>畜産クラウド_牛飼養頭数・施設数等</li> <li>食肉卸売市場調査(豚)</li> </ul>                    |   |

(2) 新たなカテゴリの API の追加申請

現在利用していない、「農薬・肥料 API」→「WAGRI 農薬情報提供 API」カテゴリ中の APIを利用申請する場合の例です。

| 農薬・肥料API WAGRI 農薬情報提供 API                                                                   | ×       |
|---------------------------------------------------------------------------------------------|---------|
| 説明<br>病虫書に適用がある農薬を、農林水産省消費・安全局農産安全管理課農薬対策室が提供する農薬登録情<br>ムから選んで表示します。                        | 青報提供システ |
| 請求<br>● <b>無料</b>                                                                           |         |
| 選択可能API<br>V AGRI 農薬情報提供API<br>考由害に適用がある農薬を、農林水産省消費・安全局農産安全管理課農薬対策室が提供する農薬登録情報<br>ら選んで表示する。 | 提供システムか |
| 備考                                                                                          | li      |
| 🖹 利用規約(同意済み)                                                                                |         |
| 規約を開いて最後まで確認いただき、同意いただくことが必要です ※閉じる                                                         | ✓ 申請    |

チェックの付いていなかった「WAGRI 農薬情報提供 API」のチェックを付け、利用規約に同意 いただいた上で「申請」ボタンをクリックください。 API 選択画面の右上の「申請するオプション API 一覧を表示」をクリックいただくと、以下のように、「WAGRI 農薬情報提供 API」というカテゴリと「WAGRI 農薬情報提供 API」が追加 されたことが確認できます。

| 申請するAPI—                                                                                         | <b></b> 党                            |  |
|--------------------------------------------------------------------------------------------------|--------------------------------------|--|
| ●● WAGI<br>●● 無料                                                                                 | RI 農薬情報提供 API                        |  |
| • WAGRI農                                                                                         | u薬情報提供API                            |  |
| ₩<br>●<br>●<br>●<br>●<br>●<br>●<br>●<br>●<br>●<br>●<br>●<br>●<br>●<br>●<br>●<br>●<br>●<br>●<br>● | 貧オ−プンデ−タ:青果物市況/市場情報                  |  |
| <ul> <li>青果物市</li> <li>青果物前</li> <li>青果物卸</li> </ul>                                             | 5況情報<br>]売市場調査(都市別)<br>]売市場調査(主要市場計) |  |

(3)現在利用中のカテゴリの一部の API の利用削除申請

現在利用中の「病害虫診断 API」→「WAGRI 病虫害 AI 画像診断 API」カテゴリの一 部の API の利用削除申請の例です。

| 病害虫診断API WAGRI 病虫害AI画像診断API                                                                                                    |
|----------------------------------------------------------------------------------------------------|
| 説明<br>農研機構、法政大学、ノーザンシステムサービスが農林水産省戦略的プロジェクト研究推進事業「AIを活用した病害虫診<br>断技術の開発」および内閣府官民研究開発投資拡大プログラム(PRISM)を通じて開発を行った病虫害判別器を利用す<br>るためのAPIです。本APIの判別器は、精度向上のための改良や判別可能な病虫害のカテゴリの追加を継続的に行う予<br>定です。1作目あたり 50,000円/年(最初の1年間は試使用期間として無償ですが、利用中に新たに作目を追加する場合<br>は1年目の無償期間はありません)。 |
| 請求<br>● <b>年額</b>                                                                                                    |
| 選択可能API                                                                                                    |
| ✓ WAGRI 病虫害AI画像診断API:トマト<br>トマト用の病虫害汎用判別器 API                                                                                                    |
| <ul> <li>WAGRI 病虫害AI画像診断API:キュウリ</li> <li>キュウリ用の病虫害汎用判別器 API</li> </ul>                                                                                                    |
| WAGRI 病虫害AI画像診断API:ナス<br>ナス用の病虫害汎用判別器 API                                                                                                    |
| WAGRI 病虫害AI画像診断API: イチゴ<br>イチゴ用の病虫害汎用判別器 API                                                                                                    |

現在、以下の2種類のAPIをお使いいただいていますが、

- 1. WAGRI 病虫害 AI 画像診断 API: トマト
- 2. WAGRI 病虫害 AI 画像診断 API: キュウリ

このうち、WAGRI 病虫害 AI 画像診断 API: トマトの利用を削除したい場合は、以下のよう に該当する API のチェックを外して、利用規約に承認いただき、申請ボタンをクリックします。

| 病害虫診断API WAGRI 病虫害AI画像診断API                                                                                                    | ×          |
|----------------------------------------------------------------------------------------------------|------------|
| 説明<br>農研機構、法政大学、ノーザンシステムサービスが農林水産省戦略的ブロジェクト研究推進事業「AIを活用した病害虫計<br>断技術の開発」および内閣府官民研究開発投資拡大ブログラム(PRISM)を通じて開発を行った病虫害判別器を利用す<br>るためのAPIです。本APIの判別器は、精度向上のための改良や判別可能な病虫害のカテゴリの追加を継続的に行う予<br>定です。1作目あたり50,000円/年(最初の1年間は試使用期間として無償ですが、利用中に新たに作目を追加する場<br>は1年目の無償期間はありません)。 | ▲<br>《 ; 合 |
| 請求<br>● <b>年額</b>                                                                                                    |            |
| 選択可前API<br>WA GRI 病虫害AI画像診断API:トマト<br>トマ,用の病虫害汎用判別器 API                                                                                                    |            |
| <ul> <li>WAGRI 病虫害AI画像診断API:キュウリ</li> <li>キュウリ用の病虫害汎用判別器 API</li> </ul>                                                                                                    |            |
| WAGRI 病虫害AI画像診断API:ナス<br>ナス用の病虫害汎用判別器 API                                                                                                    |            |
| WAGRI 病虫害AI画像診断API: イチゴ           イチゴ用の病虫害汎用判別器 API                                                                                                    |            |

API 選択画面の右上の「申請するオプション API 一覧を表示」をクリックいただくと、以下の ように、「WAGRI 病虫害 AI 画像診断 API: トマト」という API の利用申請が削除されたこ とが確認できます。 申請するAPI一覧

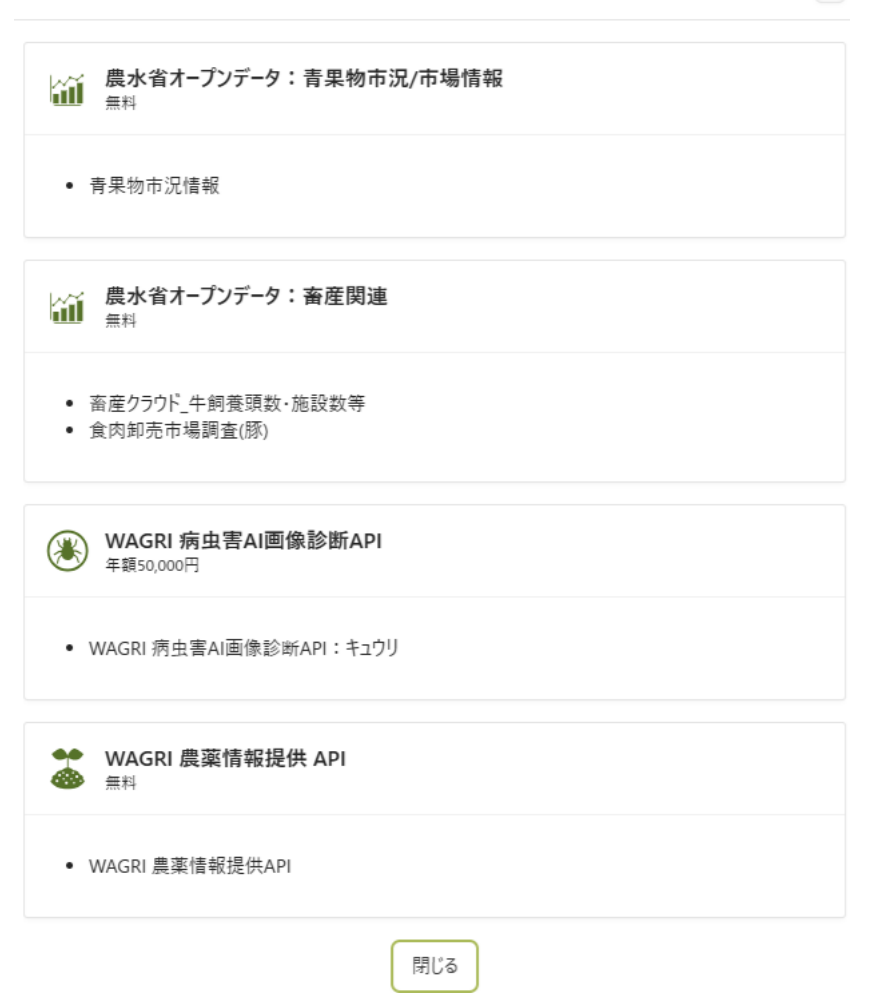

(4) 現在利用中のカテゴリ全体の利用削除申請

現在利用中の「市況 API」→「農水省オープンデータ畜産関連」カテゴリのすべての API の利用削除申請(カテゴリ単位の利用削除申請)の例です。 現在以下の2種類のAPIを利用いただいていますが、これらを含む「農水省オープンデータ畜産関連」カテゴリ全体の利用削除申請を行う場合は、利用規約に合意の上、右下の「削除」 ボタンをクリックします。

| 市況API 農水省オープンデータ:畜産関連                                                                                |
|----------------------------------------------------------------------------------------------------|
| 説明<br>農林水産省が提供する、全国の食肉中央卸売市場における牛の市場別卸売数量(頭数)や価格等の日別データ、畜産<br>クラウド全国推進協議会が提供する、牛の飼養頭数・施設数等の届出情報統計です。 |
| 請求<br>• 無料                                                                                           |
| 選択可能API<br>✓ 畜産クラウド_牛飼養頭数・施設数等<br>畜産クラウド全国推進協議会が提供する、牛の飼養頭数・施設数・と畜頭数・出生頭数・死亡頭数・輸入頭数等の届出情報<br>統計です。   |
| 食肉卸売市場調査(豚)<br>畜産クラウド全国推進協議会が提供する、牛の飼養頭数・施設数・と畜頭数・出生頭数・死亡頭数・輸入頭数等の届出情報<br>統計                         |
| 食肉卸売市場調査(牛)<br>農林水産省が提供する、全国の食肉中央卸売市場における牛の市場別卸売数量(頭数)や価格等の日別データです。2010<br>年4月以降のデータ                 |
| と畜場統計調査<br>農林水産省が提供する、主要と畜場におけると畜頭数の日別データです。2010年4月以降のデータが取得できます。                                    |
| 備考                                                                                                   |
| □ 利用規約                                                                                               |
| 規約を開いて最後まで確認いただき、同意いただくことが必要です                                                                       |
| × 閉じる                                                                                                |

API 選択画面の右上の「申請するオプション API 一覧を表示」をクリックいただくと、以下のよう に「農水省オープンデータ畜産関連」カテゴリ」の利用申請が削除されたことが確認できます。

| 申請するAPI一覧                                            | × |
|------------------------------------------------------|---|
| →→→ 農水省オープンデータ:青果物市況/市場情報<br>■■■ <sub>無料</sub>       |   |
| • 青果物市況情報                                            |   |
| WAGRI 病虫害AI画像診断API<br><sup>年額50,000円</sup>           |   |
| <ul> <li>WAGRI 病虫害AI画像診断API:キュウリ</li> </ul>          |   |
| <ul> <li>● WAGRI 農薬情報提供 API</li> <li>● 無料</li> </ul> |   |
| • WAGRI 農薬情報提供API                                    |   |
| 閉じる                                                  |   |

### 8. 更新内容の確定

最後に「次へ」をクリックして、基本情報、オプション API の申請内容を確認し、問題がなければ、下部の「上記内容を確認の上申し込む」をクリックすることで、更新内容を確定させます。

## 9. 会員情報の参照

WAGRI利用者ポータル画面で「会員情報参照」をクリックすると、現在登録されている会員情報を確認 することができます。

ポータル画面の表示の仕方は、「4. ご利用中のユーザ様の情報更新」の(1)~(3)を参照ください。

| 農業データ連携基盤(WA   | GRI)利用申請                           | ${f A}$ apex_public_router ${f \vee}$ |  |  |
|----------------|------------------------------------|---------------------------------------|--|--|
| WAGRI利用者ポータル   |                                    |                                       |  |  |
|                |                                    |                                       |  |  |
| WAGRI利用申請·利用変更 | WAGRI会員の申込・変更、オプションAPIの申込・変更はどちらから |                                       |  |  |
| 会員情報参照         | WAGRI会員情報の参照はこちらから                 |                                       |  |  |
| オプションAPI契約参照   | オプションAPI契約の参照はこちらから                |                                       |  |  |
| 請求情報履歴一覧       | 請求情報の参照はこちらから                      |                                       |  |  |
|                |                                    |                                       |  |  |

以下は会員情報 参照ページのサンプルです。右上の「変更履歴」ボタンから変更履歴を確認することも できます。「変更申請」ボタンをクリックすると「5. 会員基本情報の更新」の画面に遷移します。

| 農業データ連  | 携基盤(WAGRI)利用申請               |                             |             |      |      |         |  |  |
|---------|------------------------------|-----------------------------|-------------|------|------|---------|--|--|
| 会員情報 参照 |                              |                             |             |      |      |         |  |  |
|         |                              |                             |             | 変更履歴 | 変更申請 | ポータルへ戻る |  |  |
| *変更i    | 2025/03/03                   |                             |             |      |      |         |  |  |
| 会員情報    |                              |                             |             |      |      |         |  |  |
| 会員№     | W187                         | 代表者名                        | 虎ノ門一郎       |      |      |         |  |  |
| 企業等名    | 虎/門農園 株式会社                   | 担当者名                        | 和栗太郎        |      |      |         |  |  |
| 利用目的    | WAGRIのデータを使った農業計画立案          | 担当者部署                       | WAGRI推進室    |      |      |         |  |  |
| 郵便番号    | 105-0003                     | 担当者TEL                      | 09012345678 |      |      |         |  |  |
| 都道府県    | 東京都                          | 担当者メールア                     |             |      |      |         |  |  |
| 住所      | 港区                           | ステータス                       | ID払い出し済     |      |      |         |  |  |
| 利用申請日   | 2025/03/03                   | 課金単位                        | 月額          |      |      |         |  |  |
| ID払出日   | 2025/03/03                   | 請求書の押印                      | 押印不要        |      |      |         |  |  |
| 次回支払日   |                              | 協議会会員                       | 協議会会員ではない   |      |      |         |  |  |
| 退会日     |                              | Webサイトでの                    | 非八間         |      |      |         |  |  |
| 会員種別    | データ利用・提供会員(40,000円/月・クライアント) | 社名公開                        | <b>非</b> 五回 |      |      |         |  |  |
| クライアント数 | 1                            | Webサイトでの<br>ロゴ掲載            | 非揭載         |      |      |         |  |  |
| データ登録日  | 2025/02/28                   | 講演会・シンボ<br>ジウム等利率           | 조리          |      |      |         |  |  |
| データ更新日  | 2025/03/03                   | での社名公開                      | -1-0        |      |      |         |  |  |
|         |                              | 講演会・シンボ<br>ジウム資料等<br>でのロゴ掲載 | 希望しない       |      |      |         |  |  |
|         |                              | データ転送量<br>通知メールの配<br>信希望    | 希望する        |      |      |         |  |  |
|         |                              |                             |             |      |      |         |  |  |

# 10. オプション API 契約情報の参照

WAGRI 利用者ポータル画面で「オプション API 契約参照」をクリックすると、現在登録されているオプション API を確認することができます。

ポータル画面の表示の仕方は、「4. ご利用中のユーザ様の情報更新」の(1)~(3)を参照ください。

| <b>農業データ連携基盤(WAGRI)利用申請</b> 名 apex_public_router |                                    |  |  |  |  |  |
|--------------------------------------------------|------------------------------------|--|--|--|--|--|
| WAGRI利用者ポータル                                     |                                    |  |  |  |  |  |
| WAGRI利用申請·利用変更                                   | WAGRI会員の申込・変更、オプションAPIの申込・変更はこちらから |  |  |  |  |  |
| 会員情報参照                                           | WAGRI会員情報の参照はこちらから                 |  |  |  |  |  |
| オプションAPI契約参照                                     | オプションAPI契約の参照はこちらから                |  |  |  |  |  |
| 請求情報履歴一覧                                         | 請求情報の参照はこちらから                      |  |  |  |  |  |

以下はオプション API 契約 参照ページのサンプルです。右上の「変更履歴」ボタンから変更履歴を確認 することもできます。「変更申請」ボタンをクリックすると「5. 会員基本情報の更新」の画面に遷移します。

| 農業データ連携基                     | 基盤(WAGRI)利     | 川用申請       |         |         |            |      | A apex_public_router ∨ |
|------------------------------|----------------|------------|---------|---------|------------|------|------------------------|
| オプション                        | API契約 都        | 参照         |         |         |            |      |                        |
|                              |                |            |         |         | 変更履歴       | 変更申請 | ポータルへ戻る                |
| 変<br>更 <b>20</b> 2<br>日      | 25/03/03       |            |         |         |            |      |                        |
| Q ~ 検索: すべてのテキスト列 実行 アクション ~ |                |            |         |         | 🖻 ปีชุงห   |      |                        |
| ▼ 🔽 〒 中分類名                   |                |            | ×       |         |            |      |                        |
| 利用ステータス                      | API名           | 利用開始日      | API費用   | API課金単位 | 課金開始月      |      |                        |
| ▼ 中分類名: WAG                  | GRI 病虫害画像診断API |            |         |         |            |      |                        |
| 利用中                          | WAGRI 病虫害画像    | 2025/03/03 | ¥50,000 | 年額      | 2026/04/01 |      |                        |
| ▼ 中分類名: WAG                  | GRI 農薬情報提供 API |            |         |         |            |      |                        |
| 利用中                          | WAGRI 農薬情報提    | 2025/03/03 | ¥0      | 無料      |            |      |                        |
| ▼ 中分類名: 農水                   | 省オープンデータ:畜産間連  | E.         |         |         |            |      |                        |
| 利用中                          | 畜産クラウド_牛飼養     | 2025/03/03 | ¥0      | 無料      |            |      |                        |
| 利用中                          | 食肉卸売市場調査(      | 2025/03/03 | ¥0      | 無料      |            |      |                        |
|                              |                |            |         |         | 合計 4       |      |                        |

### 11. 請求情報履歴の参照

WAGRI 利用者ポータル画面で「請求情報履歴一覧」をクリックすると、過去の請求情報の履歴を確認 することができます。

ポータル画面の表示の仕方は、「4. ご利用中のユーザ様の情報更新」の(1)~(3)を参照ください。

| <b>農業データ連携基盤(WAGRI)利用申請</b> ♀ ag |                                    |  |  |  |  |  |  |
|----------------------------------|------------------------------------|--|--|--|--|--|--|
| WAGRI利用者ポータル                     |                                    |  |  |  |  |  |  |
| WAGRI利用申請·利用変更                   | WAGRI会員の申込・変更、オブションAPIの申込・変更はこちらから |  |  |  |  |  |  |
| 会員情報参照                           | WAGRI会員情報の参照はこちらから                 |  |  |  |  |  |  |
| オプションAPI契約参照                     | オプションAPI契約の参照はこちらから                |  |  |  |  |  |  |
| 請求情報履歴一覧                         | 請求情報の参照はこちらから                      |  |  |  |  |  |  |

以下は請求情報 履歴参照ページのサンプルです。右上の「変更申請」ボタンをクリックすると「5. 会員 基本情報の更新」の画面に遷移します。

|        | WAGRI)利用申請      |                                                |                 |      |         |       |      |       |
|--------|-----------------|------------------------------------------------|-----------------|------|---------|-------|------|-------|
| 請求情報 履 | 歴参照             |                                                |                 |      |         |       |      |       |
|        |                 |                                                |                 |      |         |       |      |       |
|        |                 |                                                |                 |      |         | 一覧へ戻る | 変更申請 | ボータルへ |
|        | 請求月             | 2025/03                                        |                 |      |         |       |      |       |
|        | 請求書書号           | WAGRI-観1-182                                   |                 |      |         |       |      |       |
|        | 請求日             | 2025/03/03                                     |                 |      |         |       |      |       |
|        | 支払期限            | 2025/03/31                                     |                 |      |         |       |      |       |
|        | 請求額(税込)         | ¥136,400                                       |                 | 消費税  | ¥12.400 |       |      |       |
|        | 调号              |                                                |                 |      |         |       |      |       |
|        | 内訳              |                                                |                 |      |         |       |      |       |
|        | #6              |                                                | 取引年月日           | 82   | 半価      |       |      |       |
|        | WAGRI API制用料金 : | 1025年3月分 2025.03.01 ~2025.03.31                | 2025/03/31      | 1    | ¥40,000 |       |      |       |
|        |                 |                                                |                 |      |         |       |      |       |
|        | 件名              |                                                | 取引年月日           | 教皇   | 単領      |       |      |       |
|        | 有機質資材肥効見える      | 化API API利用料金 2025年3月分2025.03.01 ~2025.03.31    | 2025/03/31      | 1    | ¥10,000 |       |      |       |
|        |                 |                                                |                 |      |         |       |      |       |
|        | 件名              |                                                | 取引年月日           | 数量   | 単質      |       |      |       |
|        | NARO 生育·収量于淡    | ツール3)果菜類 API均用料量 2025年3月分2025.03.01 2025.03.31 | 2025/03/31      | 1    | ¥24,000 |       |      |       |
|        | 16-12           |                                                | <b>B216 B 0</b> | **   | Wax     |       |      |       |
|        | 11.94           |                                                | 40219971 E      | - AL |         |       |      |       |

また、画面下部にある「請求書(PDF)を発行する」をクリックすると、その月の請求書の PDF ファイルをダウンロードすることができます。

以上